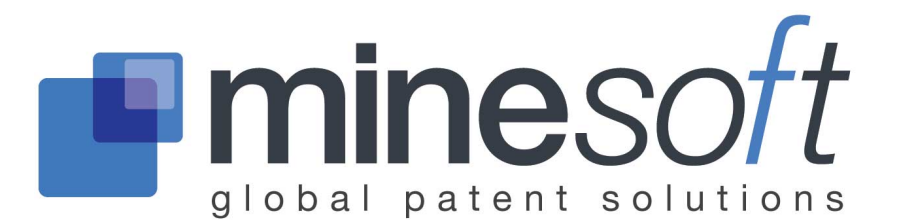

# 法律状态查看工具

关于法律状态查看工具

法律状态查看工具给出了已选专利族的法律状态信息的概览。

## 访问法律状态查看工具

从结果页面访问查看页面,选择专利族栏右侧中的*状态*。法律状态查看工具会在新窗口中打开。

| 1) 专利族号: 31597000 (US6611988 BA) 林                                                                                                    | 相似专利・翻译・全文 <mark>・型 状态・</mark> 引用文献・Insight 🛛 🔤 🖓 😰                                                                                                    |
|----------------------------------------------------------------------------------------------------|----------------------------------------------------------------------------------------------------|
| 标题: [EN] WIPER BLADE FOR THE GLASS SURFACES OF A MOTOR VEH                                                                                                    | licle                                                                                                    |
| 标题: (CN1310677A) 汽车风挡玻璃雨刷刮板                                                                                                    |                                                                                                    |
| 摘要: Source: US6611988 BA [EN] A wiper blade is proposed, which is used for vehicle windows or glass. The wiper blade (10) is provided with an elongated, wiper strip (16) that can be pressed against the window or glass (24) and that parallel to the longitudinal axis, on one band face (14) of a bandlike-elongated support element (12), and a coupling part (20) connected to the center portio element is seated on the other band face (18) of the support element and has 36), whose hinge axis (52) is oriented transversely to the length of the wiper bimprovement in wiper blade mounting and in the securing of the mounted wiper arm provided with a hinge bolt is attained, if both this hinge half and the couplin wiper blade are formed by a bearing recess (36) in the coupling part (20). | r cleaning motor<br>rubber-elastic<br>at is disposed,<br>b, spring-elastic<br>one hinge half (<br>blade (10). An<br>r blade to a wiper<br>ng means of the |

秤砣符号会在专利族有诉讼信息时出现

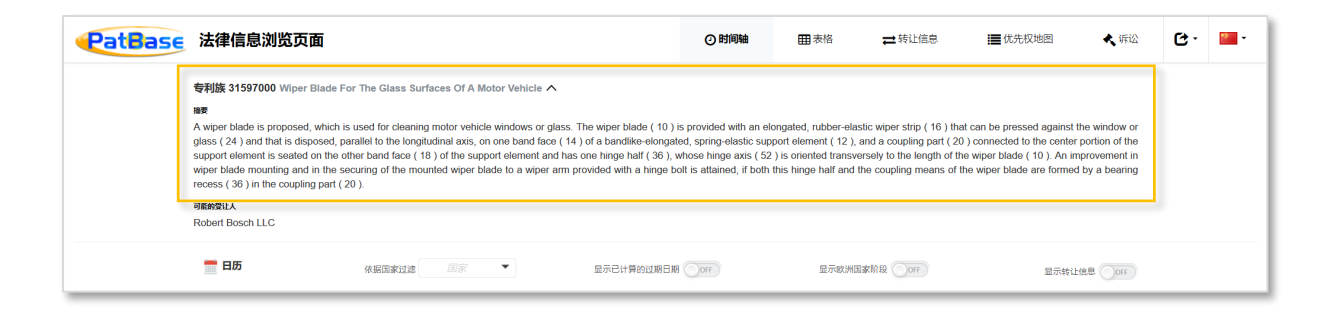

要查看专利族的可能受让人和摘要,请点击页面顶部的箭头。

Page 1 of 11 法律状态查看工具用户指南 <u>support@minesoft.com</u>

## 法律状态事件小组

法律状态小组是基于 INPADOC PRS 代码和每个国家专利局的专利局代码。它们被置于 不同的分类中,这样可以更容易管理:

| LSAS | 转让              | LSNP | 进入国家阶段                 |
|------|-----------------|------|------------------------|
| LSDW | 视为撤销 / 放弃 / 取消  | LSOP | 异议 / 提起 / 要求撤销 / 废止    |
| LSES | 已发出审查 / 补充检索报告  | LSPB | 已公开                    |
| LSFE | 已付续费            | LSRE | 恢复 / 修改 / 部分修改         |
| LSGT | 授权 / 扩展(补充保护证书) | LSRV | 吊销 / 拒绝 / 废止 / 无效      |
| LSLE | 失效 / 过期 / 无效    | LSWD | 撤回 / 放弃 / 取消 / 暂停 / 终止 |
| LSLI | 许可              | LSAP | 申请                     |
| LSNE | 未进入国家阶段         | LSRX | 复审                     |
| LSAL | 上诉              |      |                        |

### 时间轴视图

时间轴视图显示了一个专利族中每个申请的法律状态历史。在时间轴上方,有*依据国家过滤*选项,或者使用检索栏来找到指定信息。还有选项可以选择是否显示转让、计算的过期日期或 EP 国家阶段。

打开下拉菜单并使用勾选框来选择感兴趣的国家,选择完成后,点击 OK。要删除过滤,请再次打开下拉菜单并选择重置。

| 依据国家过滤 | Sea | arch       |          | 显起 |
|--------|-----|------------|----------|----|
|        |     | WIPO (世界知道 | 识产权组织) ( | ^  |
|        | ~   | 中国 中华 (CN) | )        |    |
| 7 2008 |     | 丹麦 (DK)    |          |    |
|        |     | 俄罗斯 (RU)   |          |    |
|        |     | 匈牙利 (HU)   |          |    |
|        |     | 卢森堡 (LU)   |          |    |
|        |     | 印度 (IN)    |          |    |
|        |     | 塞浦路斯 (CY)  |          |    |
|        |     | 奧地利 (AT)   |          |    |
|        |     | 巴西 (BR)    |          | ~  |
|        |     | OK         | Reset    |    |

## 显示计算的过期日期

计算的过期日期考虑了每个国家的不同专利期限、文档类型和其他信息(如果有的话),例如,补充保护证书(SPCs)和专利期限扩展(PTEs)。

计算的过期日期被激活后,时间轴会被扩展到未来并以红色或橙色线结束。红色线代 表*计算的专利期限到期*,橙色线代表*假设到期*。

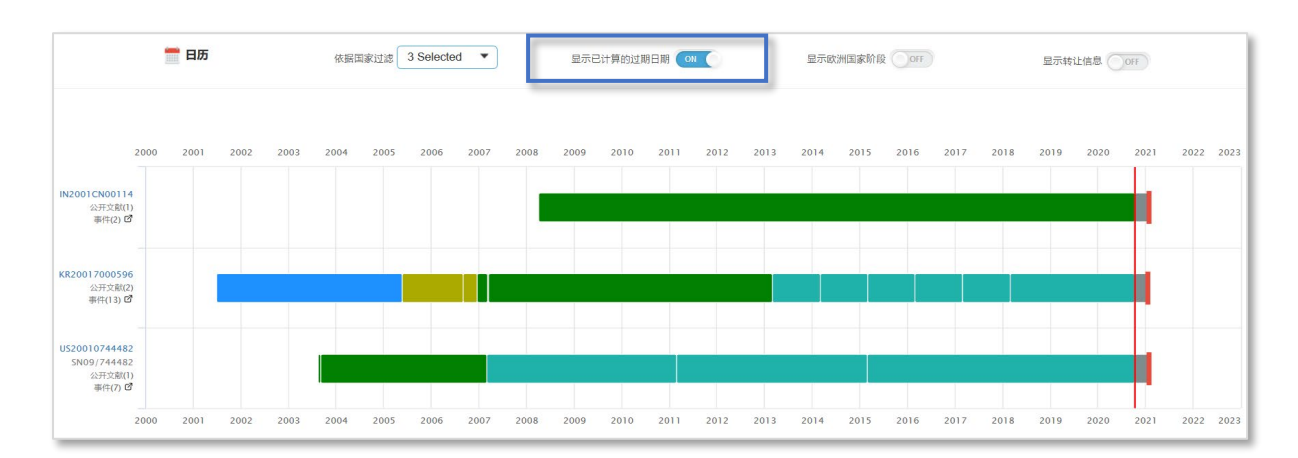

Page 3 of 11 法律状态查看工具用户指南 <u>support@minesoft.com</u>

## 显示 EP 国家阶段

激活该选项时, 会显示每个授权的 EP 文档的 EP 国家阶段, 所以会显示包含在 EP 文档 下每个国家的法律状态。

| 显示已计算的过期日期 OFF | 显示欧洲国家阶段 | ON | 显示转让信息  OFF |
|----------------|----------|----|-------------|
|                |          |    |             |

还可以通过打开每个 EP 公开文本下方的下拉选项来显示 EP 国家阶段。

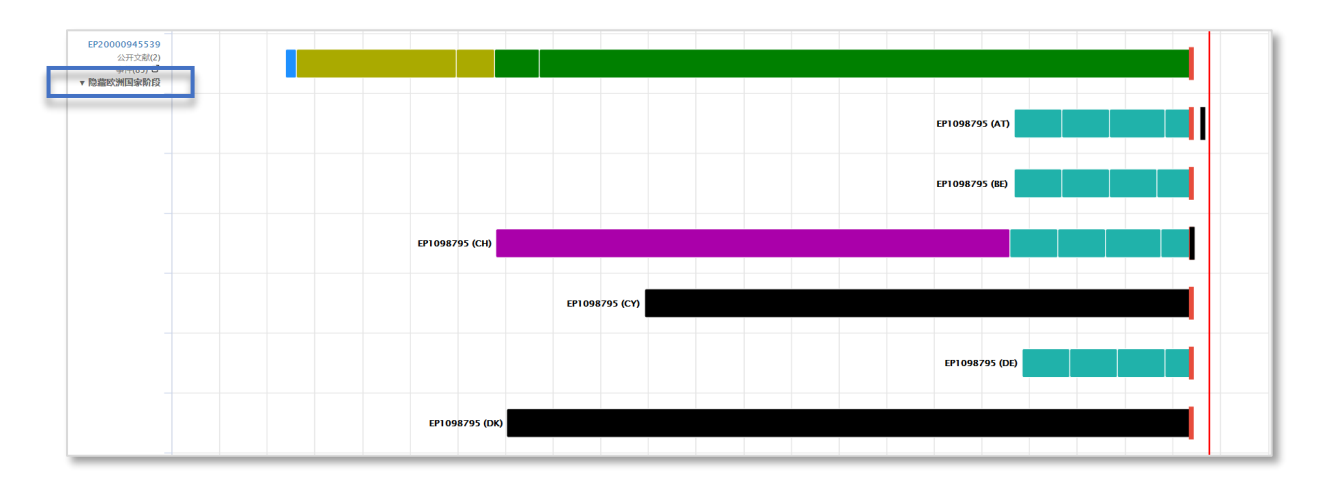

## 显示转让信息

激活后, 该选项会显示每个申请的可用转让信息。转让信息在标准法律状态栏下方以 栗色栏显示。

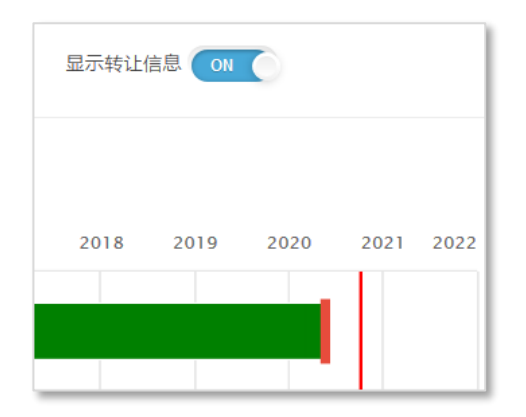

更多关于转让的详情,请选择工具栏中的转让标签。

Page 4 of 11 法律状态查看工具用户指南 <u>support@minesoft.com</u>

#### 表格视图

表格视图显示了专利族中每个公开文本的申请号、申请日、公开号、文献种类代码、 来源、事件日期、事件代码、事件小组和事件详情。

| 申请号                      | 申请日↓↑    | 公开号 11                                                                 | 种类 ↓↑   | 资源 🔰     | 事件日期↓↑    | 事件代码 🕸    | 事件组 🏦                                                          | 事件详情                                                                                                    |
|--------------------------|----------|------------------------------------------------------------------------|---------|----------|-----------|-----------|----------------------------------------------------------------|----------------------------------------------------------------------------------------------------|
| AT20000945539T 🗹         | 20000519 | VII $VIII         VIIII         VIIIIIIIIIIIIIIIIIIIIIIIIIIIIIIIIIIII$ |         |          |           |           |                                                                |                                                                                                    |
|                          |          | AT305865                                                               | Е       | PatBase  | 20200519  |           | PEXP                                                           | #特許<br>Granted / Extensions (SPC, CPC, PTE)<br>Calculated Patent Term Expiry<br>Published / Reissued<br>Granted / Extensions (SPC, CPC, PTE)<br>Letters patent sealed or granted (standard patent)<br>Calculated Patent Term Expiry<br>Patent ceased section 143(a) (annual fees not paid) or expired<br>Published / Reissued<br>Published / Reissued<br>Pub |
| AU20000059619 🗹          | 20000519 | AU200059619                                                            | A1      | PatBase  | 20001218  |           | LSPB                                                           | Published / Reissued                                                                                                    |
|                          |          | AU774020                                                               | B2      | PatBase  | 20040610  |           | LSGT                                                           | Granted / Extensions (SPC, CPC, PTE)                                                                                                    |
|                          |          | AU774020                                                               | B2      | INPADOC  | 20041007  | + F G A   | LSGT                                                           | Letters patent sealed or granted (standard patent)                                                                                                    |
|                          |          | AU774020                                                               | B2      | PatBase  | 20200519  |           | PEXP                                                           | Calculated Patent Term Expiry                                                                                                    |
| BR2000PI06152 C 20000519 | AU774020 | B2                                                                     | INPADOC | 20200604 | - M K 1 4 | LSLE      | Patent ceased section 143(a) (annual fees not paid) or expired |                                                                                                    |
| BR2000PI06152 🗗          | 20000519 | BRPI0006152                                                            | А       | PatBase  | 20010417  |           | LSPB                                                           | Published / Reissued                                                                                                    |
| BR2000PI06152 @          |          | BRPI0006152                                                            | A       | INPADOC  | 20080102  | - B 0 8 F | LSFE                                                           | Application fees: dismissal - article 86 of industrial property law Referente a 3a anuidade.                                                                                                    |
|                          |          | BRPI0006152                                                            | А       | INPADOC  | 20090210  | + B08G    | LSFE                                                           | Application fees: restoration                                                                                                    |
|                          |          | BRPI0006152                                                            | А       | INPADOC  | 20090317  | B 0 9 A   | LSGT                                                           | Decision: intention to grant                                                                                                    |
|                          |          | BRPI0006152                                                            | B1      | INPADOC  | 20090922  | +B16A     | LSGT                                                           | Patent or certificate of addition of invention granted<br>Prazo de validade: 20 (vinte) anos contados a partir de 19/05/2000, observadas as<br>condicoes legais.                                                                                                    |
|                          |          | BRPI0006152                                                            | B1      | PatBase  | 20200519  |           | PEXP                                                           | Calculated Patent Term Expiry                                                                                                    |

申请号超链接会将您带到登记簿, 在那里您可以查看指定公开文本的更多法律状态信息。

事件代码是专利局或 INPADOC 使用的官方法律状态代码。事件小组由 PatBase 生成, 将不同的事件代码分组成不同类别。关于更多事件小组的信息,请将鼠标置于相关代 码,或滑动到页面底部来查看该专利族中所有可用小组的信息。

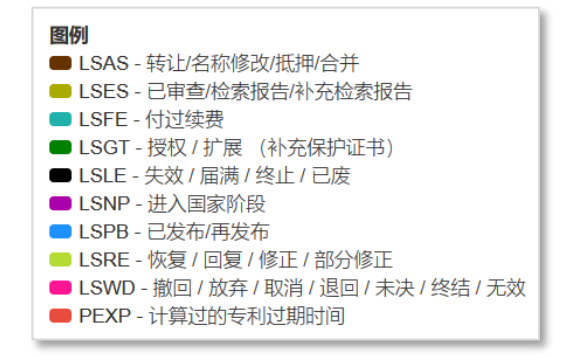

Page 5 of 11 法律状态查看工具用户指南 <u>support@minesoft.com</u> 该表格可以依据申请号、申请日、公开号、文献中类代码、来源、事件日期、事件代 码、事件小组或事件详情来排序,只需通过点击相关栏标题旁边的箭头。

在表格上方,可以选择依据国家或事件小组来过滤,或者使用检索栏来找到指定信息。 您还可以选择是否要显示转让信息。

#### 转让信息

转让表格显示了公开号、公开日、受让人信息、标准受让人信息和最近的转让事件。

每个公开文本都可以在国家专利局网站上查看,只需通过点击公开号旁边的 <sup>C</sup>。或者,您可以点击公开号来载入*公开文本概要*。

| Pat                                                                                                    | Base 法律信息浏                        | <b>1览了</b><br>■ 公             | 开文本概要                                                                                                    | . 6617/6.01                                                       |                                                                                                    |
|----------------------------------------------------------------------------------------------------|-----------------------------------|-------------------------------|----------------------------------------------------------------------------------------------------|-------------------------------------------------------------------|----------------------------------------------------------------------------------------------------|
| 专利族 31597000 Wiper         Wiper Blade For Galss Surfaces Of Motor Vehicle         Wiper Blade For Galss Surfaces Of Motor Vehicle         ###の目前時間         #################################### |                                   |                               |                                                                                                    |                                                                   |                                                                                                    |
|                                                                                                    |                                   | 提出了一<br>装在一个<br>上,该逛<br>连接件(2 | -种周期勘板,用于满洁汽车玻璃,带有一个可贴紧在玻璃(24)上的,纵向延伸的,橡胶弹性的周期<br>带式从的延伸的弹性承载元件(12)的一个带面(14)上,一个与承载元件中心挺设能的连接件(20)突装<br>接件具有一个铰链半部,其铰链轴线(52)把对于雨刷刮板(10)的纵向陷力横向逆向,如果不仅该较高<br>20)中的交承引(36)构成,则可以改善雨刷刮板的装配让及使装配的雨刷刮板可靠地处在设有一个铰链 | 到条(16),它被纵向轴线平行坦<br>在承载元件的另一个带面(18)<br>连半部而且雨刷刮板的连接装置<br>连销的雨刷臂上。 | 安<br>10月<br>1月<br>1月<br>1月<br>1月<br>1月<br>1月<br>1月<br>1<br>1<br>1<br>1<br>1<br>1<br>1<br>1<br>1<br>1<br>1<br>1<br>1 |
| [                                                                                                    | 公开号 11                            | 日期 11                         | <b>受让人</b> 11                                                                                                    | 受让人(标准) 👔                                                         | 最近的转让 (事件) · 『                                                                                                    |
|                                                                                                    | AT305865 E C<br>AT20000945539T    | 20051015                      | Robert Bosch Gmbh                                                                                                    | Bosch Gmbh Robert                                                 |                                                                                                    |
|                                                                                                    | AU200059619 A1 🗹<br>AU20000059619 | 20001218                      | Robert Bosch Gmbh                                                                                                    | Bosch Gmbh Robert                                                 |                                                                                                    |

在转让表格上方,可以选择依据国家过滤,或使用检索栏来找到指定信息。除此以外, 还有*统计*选项、*显示发明人*选项和*显示转让历史*选项。

#### 统计

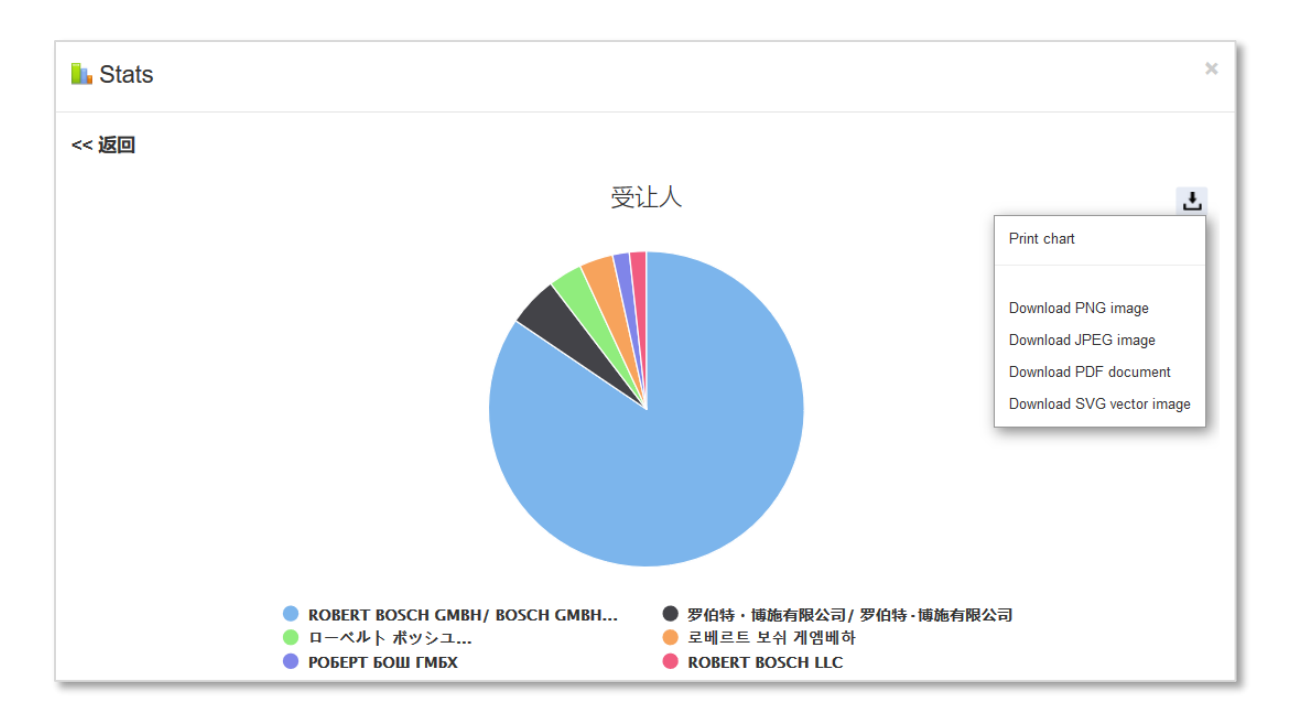

#### 显示发明人

勾选"显示发明人"旁边的勾选框后,转让表格中会出现另外 2 列,分别是发明人和标 准发明人信息。

|                                   |          |                                    |                   |                                               | 🔒 统计 🛛 显示发       | 胡人☑ | 行内显示转让(   | 言息 🗆 |
|-----------------------------------|----------|------------------------------------|-------------------|-----------------------------------------------|------------------|-----|-----------|------|
| 公开号↓↑                             | 日期』      | 发明人↓↑                              | 发明人(标准) 👔         | 受让人                                           | 受让人(标准)          | 最初  | 近的转让 (事件) | •    |
| AT305865 E 🗹<br>AT20000945539T    | 20051015 |                                    | De Block Peter    | Robert Bosch Gmbh                             | Bosch Gmbh Rober |     |           |      |
| AU200059619 A1 C<br>AU20000059619 | 20001218 | Peter De Block<br>De Block Peter   | Block Peter De    | Robert Bosch Gmbh                             | Bosch Gmbh Rober |     |           |      |
| AU200059619 A5 🕑<br>AU20000059619 | 20001218 | Peter De Block<br>De Block Peter   | Block Peter De    | Robert Bosch Gmbh                             | Bosch Gmbh Rober |     |           |      |
| AU774020 B2 🚰<br>AU20000059619    | 20040610 | Peter De Block<br>De Block Peter   | Block Peter De    | Robert Bosch Gmbh                             | Bosch Gmbh Rober |     |           |      |
| BRPI0006152 A C<br>BR2000PI06152  | 20010417 | Peter De Block                     | Block Peter De    | Robert Bosch Gmbh                             | Bosch Gmbh Rober |     |           |      |
| BRP10006152 B1 C<br>BR2000P106152 | 20090811 | Peter De Block                     | Block Peter De    |                                               | -                |     |           |      |
| CN1160213 C C<br>CN20008000958    | 20040804 | De Block<br>彼得 · 德布洛克<br>彼得 · 德布洛克 | Peter<br>Block De | 罗伯特·博施有限公司<br>Robert Bosch Gmbh<br>罗伯特·博施有限公司 | Bosch Gmbh Rober | t   |           |      |

转让历史可以以两种方式查看,要载入所有转让历史,请勾选*显示转让历史*旁边的勾 选框。

| US6611988 BA C<br>US20010744482<br>SNUS09/744482 | 20030902      | Robert Bosch Gmbh<br>Robert Bosch Llc                      | Bosch Gmbh Robert |
|--------------------------------------------------|---------------|------------------------------------------------------------|-------------------|
| Ļ                                                | 事件日期          | 转让证书 / 转让人 / 受让人 (1 事件) Select Event(s) 1 🔻                |                   |
|                                                  | 1st Apr. 2011 | Assignment<br>Listed Assignor ➔ ROBERT BOSCH LLC, ILLINOIS |                   |

Page 7 of 11 法律状态查看工具用户指南 <u>support@minesoft.com</u> 要查看指定公开文本的转让历史,请选择 \**更多可用转让*(这将显示更多信息的历 史),弹出窗口会显示感兴趣公开文本的转让历史表格。

| 最近的转让 (事件) 💿                                                                                                | 12          |
|----------------------------------------------------------------------------------------------------|-------------|
| 移転登録》済通知書<br>Effective Date: 20160629                                                                       | *更多重新分配可用 🛅 |
| Rights of an application transferred<br>CHAOZHOU THREE-CIRCLE (GROUP) CO., LTD.<br>Effective Date: 20160831 | *更多重新分配可用 📶 |
| Assignment<br>CHAOZHOU THREE-CIRCLE (GROUP) CO., LTD., CHINA                                                |             |
| Effective Date: 20160210                                                                                    | *更多重新分配可用 📶 |

#### 优先权地图

优先权地图页面被分为 4 个标签:关系表格、专利列表、优先权列表、优先权关系图。

#### 关系表格

关系表格显示了一个专利族中的公开文本是如何依据优先权号相关联,只需通过勾选 专利族中每个专利对应的优先权编号。

右侧的下拉菜单允许您依据优先权 (A-Z)、优先权 (Z-A)、优先权日(升序)和优先权 日(降序)来排列表格。该表格还可以依据专利号(按字母顺序)和公开日来排列表 格,只需点击每个单元底部的箭头。

| PatBase      | 法律信息浏览页面                 |                     |                             | <b>③</b> 时                  | 间轴 田家格                       | ₩ 转让信息                                | 🔚 优先权地 | <b>週 《</b> 诉讼                      | G. |
|--------------|--------------------------|---------------------|-----------------------------|-----------------------------|------------------------------|---------------------------------------|--------|------------------------------------|----|
|              | 专利族 31597000 Wiper Blade | For The Glass Surfa | aces Of A Motor Vehicle 🗸   |                             |                              |                                       |        |                                    |    |
| 关系表格         | 各 专利列表 优先权列表             | 优先权关系图表             |                             |                             |                              |                                       |        |                                    |    |
| <b>5</b> 优先权 | 31 专利                    |                     |                             |                             |                              |                                       | 排序依据   | 优先权(A-Z)                           | ~  |
|              | 专利号↓                     | 公开日 11              | DE19991024661<br>(19990528) | DE19991038400<br>(19990813) | DE20005011288T<br>(20000519) | WO2000DE00 <sup>-</sup><br>(20000519) | 618    | 优先权(A-Z)<br>优先权(Z-A)<br>(优先权日期(氏序) |    |
| =            | AT305865 E               | 20051015            | ~                           | ~                           |                              |                                       |        | 优先权日期(开序)<br>优先权日期(降序)             |    |
| 8            | AU200059619 A1           | 20001218            | ~                           | ~                           |                              | ~                                     |        | ~                                  | Q  |
| 8            | AU200059619 A5           | 20001218            | ~                           | ~                           |                              | ~                                     |        | ~                                  | Q  |
| 8            | AU774020 B2              | 20040610            | ~                           | ~                           |                              | ~                                     |        | ~                                  | Q  |
| 5            | BRP10006152 A            | 20010417            | ~                           | ~                           |                              |                                       |        | ~                                  | Q  |
|              | BRP10006152 B1           | 20090811            | ~                           | ~                           |                              |                                       |        | ~                                  | Q  |
|              | CN1160213 C              | 20040804            | ~                           | ~                           |                              |                                       |        |                                    | Q  |
|              | CN1310677 A              | 20010829            | ~                           | ~                           |                              |                                       |        |                                    | Q  |
| L.           | CZ20010322 A3            | 20010711            | ~                           | ~                           |                              |                                       |        |                                    | Q  |
| L.           | CZ295915 B6              | 20051116            | ~                           | ~                           |                              |                                       |        |                                    | Q  |
|              | DE19938400 A1            | 20001130            | ~                           | ~                           |                              |                                       |        |                                    | Q  |
|              | DE50011288 D1            | 20060216            | ~                           | ~                           | ~                            |                                       |        | ~                                  | Q  |
|              | EP1098795 A1             | 20010516            | ~                           | ~                           |                              |                                       |        | ~                                  | Q  |
|              | EP1098795 B1             | 20051005            | ~                           | ~                           |                              |                                       |        | ~                                  | Q  |

要仅查看严格专利族的成员(即,共享完全相同优先权号的成员),只需点击右侧的 放大镜。要返回查看整个专利族的关系,请点击顶部行的反向箭头。

> Page 8 of 11 法律状态查看工具用户指南 <u>support@minesoft.com</u>

| WO2000DE01619<br>(20000519) 仅选择该 | 逐严格专利族         | 优先权(A-Z) 撤销                 | <sup>四</sup> 格专利族 |
|----------------------------------|----------------|-----------------------------|-------------------|
| (2000313) 的)                     | <sub>成员。</sub> | WO2000DE01618<br>(20000519) | 5                 |
| ~                                | Q              | ~                           | Q                 |
| •                                | 0              | ~                           | Q                 |
| ~                                | ~              | ~                           | Q                 |
| ~                                | Q              | ~                           | Q                 |
| 关系表格 专利列表 (19/3                  | 1) 优势          | 先权列表(3/5) 优先权关              | 系图表               |
| 5 优先权 19 专利                      |                |                             |                   |

请注意,这也会改变显示在专利列表和优先权列表标签中的专利。

#### 专利列表

专利列表显示了哪些专利与同一专利族中的哪些优先权号相关联。列显示了专利号、 公开日和优先权号。

表格可以依据专利号(按字母顺序)、公开日(升序或降序)和优先权号(按字母顺 序)排列。

#### 优先权列表

优先权列表显示了哪些优先权号与哪些专利相关联。这在查看专利族中哪些优先权号 最常见时很有用。这些列显示了优先权号、优先权日和公开号。

该表格可以依据优先权号(按字母顺序)、优先权日(升序或降序)、公开号来排序。

#### 优先权关系图表

优先权关系图表是视觉上最吸引人的选项,因此对共享很有用。右上角有下载 / 打印 选项。

|                                                                       | 0 | 田本伯 | ₩14日間 | Ⅲ 优先权地图 | • 诉讼         | G. |
|-----------------------------------------------------------------------|---|-----|-------|---------|--------------|----|
| 专利版 31597000 Wilper Blade For The Glass Surfaces Of A Motor Vehicle イ |   |     |       |         |              |    |
| 关系奏指 专利为法 (1931) 优先权为法 (193                                           |   |     |       |         |              |    |
|                                                                       |   |     |       |         |              | ÷  |
| A1265865 E                                                            |   |     |       |         | 100<br>Tritu | EG |
| AL200055619 A1                                                        |   |     |       |         | TEP          | ×  |
|                                                                       |   |     |       |         |              |    |
| AU200039619 A 3                                                       |   |     |       |         |              |    |
| AU774020 82                                                           |   |     |       |         |              |    |
| B70001127                                                             |   |     |       |         |              | ۰. |
|                                                                       |   |     |       |         | PEIRODIOL    |    |
| BYTOODIXE                                                             |   |     |       |         | 0213331024   |    |

## 诉讼

如果有的话,诉讼标签会显示专利族的所有诉讼程序。

可以通过从下拉菜单中选择您喜欢的选项来依据案件或公开文本查看。

该表格可以通过点击顶部行的箭头依据案件号、提交日期、法院、性质、原告、被告 和状态来排列表格。

对于美国诉讼案件,请点击感兴趣案件编号旁边的 <sup>☑</sup> 链接。或者,如果您是 Darts-ip 用户,请选择 Darts-ip 图标 <sup>◎</sup> 在 Darts-ip 中载入更多信息。所有可用的诉讼案件都有 直接的 Darts-ip 链接。

| 案件编号 ↓↑              | 提交日期 1     | 法院↓↑                                | 性质↓↑   | 原告                                      | 被告                                                                                     |
|----------------------|------------|-------------------------------------|--------|-----------------------------------------|----------------------------------------------------------------------------------------|
| 3518591 🤠            | 2012-12-15 | São Paulo (TJSP)                    | Patent | Robert Bosch                            | Dynapac Brasil Indústria E Comércio                                                    |
| >> View Publications |            |                                     |        |                                         |                                                                                        |
| 2:10-cv-01931 🤠 🕑    | 2010-03-11 | Nevada District Court               | Patent | Robert Bosch                            | Zhejiang Wandeyuan Vehicle Fittings                                                    |
| >> View Publications |            |                                     |        |                                         |                                                                                        |
| 2:10-cv-01929 🥑 🕑    | 2010-11-03 | Nevada District Court               | Patent | Robert Bosch                            | SHB International                                                                      |
| >> View Publications |            |                                     |        |                                         |                                                                                        |
| 2:10-cv-01932 🧿 🕑    | 2010-11-03 | Nevada District Court               | Patent | Robert Bosch                            | Unipoint Electric Mfg. and Unipoint North America and unipoint electric manufacturing  |
| >> View Publications |            |                                     |        |                                         |                                                                                        |
| 2:11-cv-02015 🥑 🕑    | 2011-04-08 | New Jersey District<br>Court        | Patent | ADM 21 and ADM 21 Company North America | Robert Bosch                                                                           |
| >> View Publications |            |                                     |        |                                         |                                                                                        |
| 1:11-cv-02437 🧿 🕑    | 2011-04-11 | Illinois Northern<br>District Court | Patent | Robert Bosch                            | Danyang Upc Auto Parts and Scan Top Enterprise and UI Enterprises                      |
| >> View Publications |            |                                     |        |                                         |                                                                                        |
| 2:11-cv-01762 🥑 🕑    | 2011-11-02 | Nevada District Court               | Patent | Robert Bosch                            | Dechang Yeda Traffic Equipment Co and Jiujang Y Ada Traffic Equipment Co and NIN Cheng |
| >> View Publications |            |                                     |        |                                         |                                                                                        |
| 1:12-cv-00437 🧿 🕑    | 2012-01-20 | Illinois Northern<br>District Court | Patent | Robert Bosch                            | Trico Products                                                                         |
| >> View Publications |            |                                     |        |                                         |                                                                                        |
| 1:12-cv-00574 🤠 🕑    | 2012-05-04 | Delaware District<br>Court          | Patent | Robert Bosch                            | Alberee Products and Api and Api Korea and COSTCO WHOLESALE and Saver Auto             |
| >> View Publications |            |                                     |        |                                         |                                                                                        |

Page 10 of 11 法律状态查看工具用户指南 <u>support@minesoft.com</u> 通过点击感兴趣案件编号下方的查看公开文本来查看相关公开文本的更多信息。

### 下载 / 打印选项

每个部分都有下载和打印选项。可以生成离线链接,并通过邮件共享,或者可以将数 据下载为 Excel, PDF 或 Word 文档。

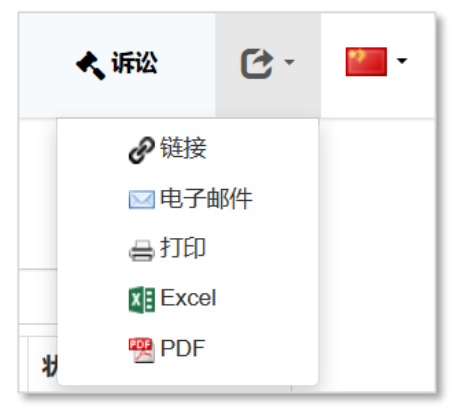

## 联系我们

如果您有任何关于法律状态查看工具的问题,请发送邮件至 <u>support@minesoft.com</u> 或拨打电话至 +44 (0)20 8404 0651。